|        |                                      |                                                                     | Prot                                                   | tocol S                               | pecif                                 | ic COI (PS                                 | SCOI) D                          | isclosure In                                      | struct                         | ions                                         |                                                       |                                 |
|--------|--------------------------------------|---------------------------------------------------------------------|--------------------------------------------------------|---------------------------------------|---------------------------------------|--------------------------------------------|----------------------------------|---------------------------------------------------|--------------------------------|----------------------------------------------|-------------------------------------------------------|---------------------------------|
| To cre | eate a                               | a PSCOI diso                                                        | closure, l                                             | ogin to                               | <u>RUSH</u>                           | <u>'s Researc</u>                          | <u>h Portal</u>                  | and complete                                      | e the fo                       | ollowing                                     | steps.                                                |                                 |
| 1)     | Fron                                 | n the main                                                          | portal pa                                              | ige, clic                             | k the <b>N</b>                        | Master Pro                                 | j <b>ect</b> tab                 | (located at th                                    | e top g                        | reen me                                      | nu bar).                                              |                                 |
|        |                                      | IT'S HOW RESE                                                       | ARCH<br>SHOULD I                                       | BE                                    |                                       |                                            |                                  |                                                   |                                |                                              |                                                       |                                 |
|        |                                      | Dashb                                                               | oard                                                   |                                       | Н                                     | ome                                        |                                  | Master Project                                    |                                | Re                                           | eports                                                |                                 |
| 2)     | Fron<br>Ente                         | n the My Ao<br>e <b>r key</b> . <i>Be su</i>                        | dministra<br>ure 'ID' is                               | ntions p<br>display                   | age, <b>e</b> i<br>ved in t           | nter the O<br>the Filter b                 | RA numl<br>y dropdo              | <b>ber in the tex</b><br>own menu.                | t box s                        | hown be                                      | low and pr                                            | ess the                         |
|        |                                      | My Administra                                                       | ations                                                 | My Appr                               | ovals                                 | My Maste                                   | r Projects                       | All Master Pro                                    | ojects                         | Projects                                     | by Department                                         |                                 |
|        | 1                                    |                                                                     |                                                        |                                       |                                       |                                            |                                  |                                                   |                                |                                              |                                                       |                                 |
|        |                                      | Filter by 😧                                                         | ID                                                     | <b>v</b>                              | Enter text to                         | o search for                               | 2                                | Q + Add                                           | Filter 🗙 🤇                     | Clear All                                    |                                                       |                                 |
| 3)     | <b>Click</b><br>Wor                  | t <b>he hyper</b><br>kspace pag                                     | <b>link of th</b><br>e.                                | e ORA :                               | study                                 | name. This                                 | s will tak                       | e you to the N                                    | Master                         | Project S                                    | Summary                                               |                                 |
|        |                                      | Filter by                                                           | ID                                                     |                                       | •                                     | 20051101                                   |                                  |                                                   |                                | ٩                                            | + Add Filter                                          |                                 |
|        |                                      | ID                                                                  | Name                                                   | 3                                     | Date I                                | Modified                                   | State                            |                                                   | PI                             | Primary                                      | Sponsor                                               |                                 |
|        |                                      | 20051101                                                            | Covid CT                                               | RCT 5                                 | 5/19/202                              | 20 1:34 PM                                 | Submit                           | ted to Oncore                                     | Cook                           | 20/20 Ge                                     | neSystems, Ir                                         | 1C.                             |
| 4)     | Fron<br>(loca                        | n the Maste<br>ated on the<br>Conflic                               | er Projec<br>left colu<br><b>:t of Inte</b> r          | t Summ<br>mn of t<br>rest             | hary W<br>he pag                      | <b>/orkspace</b><br>ge), and <b>cli</b>    | page, scr<br>ck the Cc           | roll down unt<br>onflict of Inte                  | il you r<br><b>rest</b> bu     | each the<br>tton.                            | Create sect                                           | tion                            |
| 5)     | Fron<br><b>Note</b><br>page<br>the ( | n the Welco<br>e: A red asto<br>e. <b>After ans</b><br>COI Role Stu | ome page<br>erisk (*) i<br><b>wering e</b><br>udy page | e begin<br>indicate<br><b>ach quo</b> | your d<br>es a rec<br><b>estion</b> , | lisclosure.<br>quired field<br>, click the | Answer ຄ<br>d and mu<br>Continue | all three ques<br>ust be answer<br>e>> button alo | stions v<br>ed befo<br>ong the | <b>vith a re</b> o<br>pre movin<br>right. Th | <b>d asterisk ('</b><br>ng on to the<br>his will take | * <b>).</b><br>e next<br>you to |
|        | *                                    | s this a new dis                                                    | closure? 🕻                                             | Yes C                                 | ) No <u>Cl</u>                        | ear                                        |                                  | G                                                 |                                |                                              |                                                       |                                 |
|        | * [                                  | Do you have a f                                                     | financial inte                                         | erest to dis                          | sclose?                               | O Yes O I                                  | √o <u>Clear</u>                  |                                                   |                                |                                              |                                                       |                                 |

\* Is it an update to a previous disclosure submitted to this project? O Yes O No <u>Clear</u>

6) From the COI Role Study page, scroll down until you reach the section Role in Study and choose your role(s) for that specific study. Example is shown below.

| * Ro | le in Study: 6       |
|------|----------------------|
| ✓    | Statistical Analysis |
|      | Data Analysis        |
| ✓    | Data Collection      |
|      | Recruitment          |

7) Below the list of study roles, answer the next required question then click the Continue>> button along the right. This will take you to the COI Disclosure – Activity page.

\* Will the relationship continue into the next 12 months from the date of this disclosure? 🔘 Yes 🔘 No

8) From the COI Disclosure – Activity page, you will have the option to select one or more activities to report. Choose an activity to make a disclosure by clicking the +Add button.

| Sponsored Tr | avel:        |                                         |
|--------------|--------------|-----------------------------------------|
| + Add        | 8            |                                         |
|              | Organization | Destination Travel Date Purpose of Trip |
|              |              |                                         |

- a) A window will appear for you to add an Entity or Sponsor and the related financial or fiduciary activity. After answering all questions, **click the Continue>>** button along the right.
- b) If the Entity or Sponsor is not listed in the dropdown list. Go back to the Master Project main page and scroll down until you reached My Activities (located on the left column of the page) and click the 'Request New Prime or Direct Sponsor' button. Provide the requested information and the entity will be added to the 'Sponsor' list.
- 9) After entering the activity information, you will be taken back to the COI Disclosure Activity page where you will see a brief summary of your disclosure. When all activities have been reported, click the Continue>> button along the right. This will take you to the Explanation of the Conflict of Interest page.

| + Add    |                     |             |             |                      |                   |               |               |
|----------|---------------------|-------------|-------------|----------------------|-------------------|---------------|---------------|
|          | Organization        | Destination | Travel Date | Purpose of Trip      |                   |               |               |
| C Update | Abbott Laboratories | Las Vegas   | 1/1/2020    | Describe the purpose | of the trip in de | tail here 🛛 💿 |               |
| « Back   | 🖺 Sa                | ive 🕞 E     | xit 🔒 H     | lide/Show Errors     | 🖶 Print           | A Jump To     | 9<br>Continue |

10) From the Explanation of the Conflict of Interest page, explain in detail a) the reason of the activity, b) how the disclosed entity(ies) relates to this research protocol, and c) how the financial interest is or may be related to this research protocol. After entering your explanation in the text box, click the Continue>> button to the COI Financial Submission page.

11) When you reached the COI Financial Submission page, review the instructions and click the Continue button (upper right corner). You will be taken back to your COI disclosure page where you can submit your disclosure. Aump To 🗸 « Back R Save Exit A Hide/Show Errors 🕂 Print Continue Submission Instructions 12) IMPORTANT: In order to submit your disclosure, you must click the Submit Disclosure button (located on the left column under My Activities). If you miss this step your disclosure will be incomplete. **My** Activities Submit Disclosure 12 13) If there is no missing information found in your disclosure, you will receive the Attestation Statement. **Review the attestation, check the white box** and click OK at the bottom of the page. A confirmation will be sent to your email that your PSCOI disclosure was successfully submitted. End Submit Disclosure The following action will submit your COI disclosure for review. 13 Attestation: \* 🔲 I, Rose Garcia, hereby attest that the information contained in this disclosure is true complete, and accurate. I understand that RUSH and certain of its affiliates are charitable organizations that must engag primarily in activities that further their purpose in order to maintain tax exempt status and remain in compliance with federal and state statutes I understand that any false, fictitious, or fraudulent information, misrepresentations, half-truths, or omissions of any material fact, may subject me to discipline, including but not limited to suspension or termination of employment. I further understand that false, fictitious, or fraudulent information, termination of employment. I further understand that tailse, lictitious, or fraudulent information, misrepresentations, half-truths, or omissions of any material fact, may, in certain circumstances, subject me to possible criminal or civil penalties and agree that (1) the statements and representations made herein are material to U.S. Government's funding decision, and (2) I have a responsibility to update the disclosures within thirty (30) days during the period of performance and as required under RUSH policy should circumstances change which impact the responses provided herein or as control due to U.S. Let all the statement of the statement of the sta required under RUSH policy. I understand that I must promptly notify the Conflict of Interest Committee(s) (through Mary Keller, System Director in Corporate Compliance, Mary. <u>G. Keller@rush.edu</u>) of any change in the responses to each of the foregoing questions that may result from a change in circumstances, or from any new or potential financial interest, situation, activity, or conduct. In order to submit your disclosure, you must agree with the above statement by clicking the check box and then click **OK**. If you are not ready to submit your disclosure, click **Cancel**. OK Cancel **NOTE:** On the attestation page for **federally funded researchers**, you are required to provide the date of your last FCOI training.